## **BLAUPUNKT**

# Inteligentny Termostat Blaupunkt (TMST-S1)

#### Wprowadzenie

TMST to inteligentny termostat zasilany bateryjnie. Urządzenie zostało zaprojektowane w taki sposób, aby można je było zastosować w domowych systemach ogrzewania i chłodzenia. Termostat można obsługiwać ręcznie, korzystając z wyświetlacza LCD i przycisków, a także zdalnie dzięki rozwiązaniu Blaupunkt Q series.

#### Front View

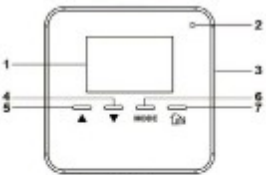

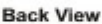

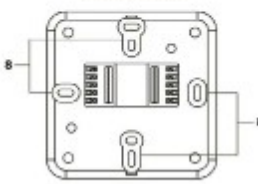

#### Side View

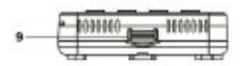

#### Back Cover

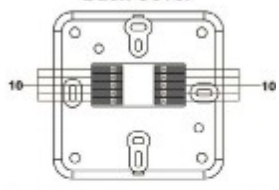

#### Back View (Remove Cover)

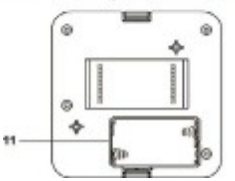

| Front view               | Widok z przodu                 |
|--------------------------|--------------------------------|
| Back view                | Widok z tyłu                   |
| Side view                | Widok z boku                   |
| Back Cover               | Pokrywa tylna                  |
| Back View (Remove Cover) | Widok z tyłu (zdjęcie pokrywy) |

W celu zapewnienia bezpieczeństwa montaż przewodów Termostatu powinien być wykonany przez wykwalifikowanego instalatora z użyciem właściwego oprzyrządowania. Należy pamiętać, że niektóre instalacje grzewcze pracują pod napięciem 230 V, w związku z czym występuje ryzyko porażenia prądem. Przed rozpoczęciem instalacji należy odłączyć zasilanie poprzez wyłączenie bezpieczników lub przełączenie głównego rozłącznika i zapewnień, aby system nie został uruchomiony. W celu zapewnienia bezpieczeństwa montaż przewodów Termostatu powinien być wykonany przez wykwalifikowanego instalatora. z użyciem właściwego oprzyrządowania. Identyfikacja części: 1. Wyświetlacz LCD

Na wyświetlaczu LCD znaiduja się następujące informacie:

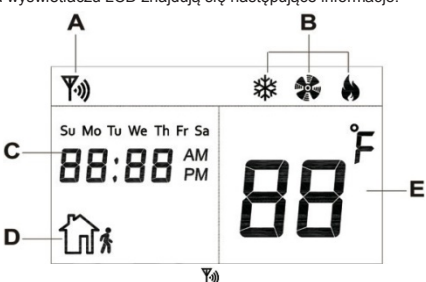

- A. Ikona łączności z siecią ZigBee pojawi się, gdy Termostat został przyłaczony do sieci ZigBee i znajduje się w zasięgu sygnału.
- B. Aktualny tryb wyświetli się po wciśnięciu przycisku Strzałka w górę, Strzałka w dół lub Mode (Tryb). Chłodzenie: 38

### Oarzewanie:

Auto: Naprzemienne miganie ikony b i \*

- C. Aktualna godzina i dzień tygodnia
- D. Ikona trybu Poza domem a będzie wyświetlana, gdy zostanie właczony tryb Poza domem.
- E. Temperatura może być wyświetlona w stopniach Celsjusza lub Fahrenheita.

#### Dioda LED - wskaźnik niskiego poziomu baterii Dioda LED mruga, gdy wykryty zostanie niski poziom baterii.

#### 3. Przycisk Test / Sieć ZigBee

Wciśnij przycisk jednokrotnie: Zostanie wysłany sygnał kontrolny z informacją o temperaturze i nastawie.

- Naciśnij, przytrzymaj przez 10 sekund, a następnie zwolnij przycisk, aby przywrócić ustawienia fabryczne Termostatu.
- 4. Strzałka w dół

Naciśnij, aby zmienić nastawę.

5. Strzałka w górę Naciśnij, aby zmienić nastawę.

 Przycisk Mode (Tryb) Naciśnij, aby zmienić tryb Termostatu.

#### 7. Przycisk trybu Poza domem

Naciśnij, aby włączyć tryb Poza domem.

8. Otwory montażowe

#### 9. Zatrzask tylnej pokrywy

W razie potrzeby naciśnij oba zatrzaski na tylnej pokrywie, aby ją zdjąć.

#### 10. Przyłącza przewodów

| YW      | 000 | 000 | RH |
|---------|-----|-----|----|
| G<br>OB | 000 | 000 |    |

| Nazwa | Opis                               | Nazwa | Opis                          |
|-------|------------------------------------|-------|-------------------------------|
| Y     | Chłodzenie                         | RH    | Gniazdo prądu<br>przemiennego |
| W     | Ogrzewanie                         |       |                               |
| G     | Wentylator                         |       |                               |
| OB    | Zawór zmiany<br>kierunku przepływu |       |                               |

Szczegółowe informacje są widoczne na poniższym schemacie połączeń.

Heating / Cooling System Thermostat

| Heating/Cooling System | System grzewczy/chłodzenia |
|------------------------|----------------------------|
| Thermostat             | Termostat                  |
| Heating                | Ogrzewanie                 |
| Cooling                | Chłodzenie                 |
| Fan                    | Wentylator                 |

#### 11. Komora baterii

Aby uruchomić Termostat, włóż dwie baterie alkaliczne typu AA.

#### Ustawienie sieci

#### Przyłączenie do sieci Q Series

Aby połączyć Termostat z serwerem Blaupunkt Home Connect, należy wykonać następujące czynności:

- 1. Ustaw system Q HUB w tryb odbioru.
- Naciśnij przycisk Test / Sieć ZigBee i przytrzymaj go przez 10 sekund.
- Czekaj przez kilka sekund, aż Termostat połączy się z systemem Q HUB.
- Odłączanie urządzenia z systemu Q HUB (przywracanie ustawień fabrycznych)
- Naciśnij przyciśk fuńkcji i przytrzymaj go przez 10 sekund, a następnie zwolnij go, aby przywrócić ustawienia fabryczne Termostatu.
- Po wykonaniu tej czynności Termostat usunie aktualne ustawienia sieci ZigBee i prześle sygnał do systemu Q HUB w celu odłączenia się od niego.

#### Konfiguracja systemu HVAC

Aby uruchomić tryb konfiguracji, naciśnij przycisk Mode (Tryb) i przytrzymaj go przez 10 sekund. Wskaźnik godziny na wyświetlaczu LCD zacznie migać:

- Za pomocą strzałek w górę i w dół ustaw godzinę i przejdź do następnej opcji za pomocą przycisku Mode (Tryb). Przejdź do: HVAC type (Rodzaj system HVAC) i wybierz odpowiednie ustawienie. Typ 1: Ogólny system HVAC zasilany gazem/elektrycznie. Typ 2: System HVAC z zaworem zmiany kierunku przepływu pracującym podczas chłodzenia (pompa ciepła "O"). Typ 3: System HVAC z zaworem zmiany kierunku przepływu pracującym podczas ogrzewania (pompa ciepła "B").
- Ustaw system grzewczy w tryb sterowania ON/OFF (WŁĄCZ/WYŁĄCZ).
   Większość systemów grzewczych wykorzystuje własny protokół i dodatkowo posiada uniwersalny tryb sterowania ON/OFF (WŁĄCZ/WYŁĄCZ). Informacje na temat ustawiania systemu

grzewczego w tryb sterowania ON/OFF (WŁĄCZ/WYŁĄCZ) znajdziesz w instrukcji systemu lub uzyskasz od jego dostawcy.

#### INSTRUKCJA OBSŁUGI

- Wejdź na stronę https://eu.bphomeconnect.com;
- Zaloguj się, podając swoją nazwę użytkownika i hasło;
- Przejdź do ustawień i wprowadź kod główny (standardowo: 1111);
- Przejdź do Setting (Ustawienia) Device (Urządzenie).

| Setting<br>Device |        |        |         |
|-------------------|--------|--------|---------|
| Device            | Fault  | Status | + 🕫 C 🖬 |
| Setting           | Ustawi | enia   |         |
| Device            | Urządz | enie   |         |
| Fault             | Błąd   |        |         |

| Status | Status |  |
|--------|--------|--|
|        |        |  |

- Kliknij +, aby dodać urządzenie +.
- Dodaj Termostat do systemu Q HUB zgodnie z powyższym opisem.
  Do providencem dodaniu Tormostatu, zostanio op wyćwiatony,
- Po prawidłowym dodaniu Termostatu, zostanie on wyświetlony na liście urządzeń:

| Thermonital | 19°C I    |  |
|-------------|-----------|--|
| Thermostat  | Termostat |  |

 Kliknij na trzy kropki po prawej stronie, aby otworzyć ekran ustawień Termostatu.

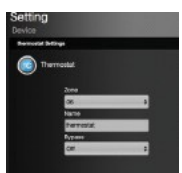

| Setting    | Ustawienia |
|------------|------------|
| Device     | Urządzenie |
| Thermostat | Termostat  |
| Zone       | Strefa     |
| Name       | Nazwa      |
| Bypass     | Obejście   |
|            |            |

- W tym miejscu możesz zmienić ustawienie Zone (Strefa) i Name (Nazwa). Można również włączyć opcję Bypass (Obejście) dla urządzenia (standardowe ustawienie to Off (Wylączone)).

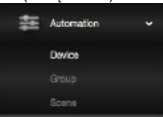

| Automation | Automatyka |
|------------|------------|
| Device     | Urządzenie |
| Group      | Grupa      |
| Scene      | Scena      |

Termostat zostanie wyświetlony w tym miejscu:

| Zone 3<br>Thermostat |            |
|----------------------|------------|
| Zone 3               | Strefa 3   |
| Thermostat           | Termostat  |
| Heat                 | Ogrzewanie |
| Now                  | Aktualnie  |
| Setpoint             | Nastawa    |

- Kliknij na trzy kropki po prawej stronie.
- Wyświetli się ekran Automation (Automatyka) Termostatu.

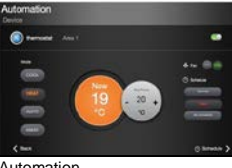

| Automation | Automatyka |
|------------|------------|
| Device     | Urządzenie |
| Thermostat | Termostat  |
| Area 1     | Obszar 1   |
| Mode       | Tryb       |
| Cool       | Chłodzenie |
| Heat       | Ogrzewanie |
| Auto       | Auto       |
| Away       | Poza domem |
| Now        | Aktualnie  |
| Setpoint   | Nastawa    |
| Fan        | Wentylator |
|            |            |

| Schedule | Harmonogram |
|----------|-------------|
| Back     | Powrót      |

- Wyświetlona zostanie aktualna temperatura, którą można dostosować do żądanego poziomu za pomocą przycisków + i – . W tym miejscu można zmienić ustawienia ogrzewania i obłodze z mienić trub przev uzradzenia
- Korzystając z przycisków po prawej stronie można włączyć wentylator (jeżeli korzystasz z tej funkcji) lub zmienić harmonogram pracy.
- Naciśnij napis Schedule (Harmonogram) w prawym dolnym rogu ekranu.
- · Zostanie wyświetlony ekran harmonogramu pracy.

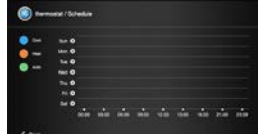

| Thermostat/Schedule           | Termostat/Harmonogram       |
|-------------------------------|-----------------------------|
| Cool                          | Chłodzenie                  |
| Heat                          | Ogrzewanie                  |
| Auto                          | Auto                        |
| Sun, Mon, Tus, Wed, Thu, Fri, | Nd, Pn, Wt, Śr, Czw, Pt, Sb |
| Sat                           |                             |
| Back                          | Powrót                      |

- W tym miejscu możesz utworzyć harmonogram pracy urządzenia stosownie do potrzeb. W tym celu należy nacisnąć
- Można utworzyć żądany harmonogram i zapisać go, naciskając na przycisk Submit (Zapisz).

| 💿 transcelat / Edit Schedula |        |  |  |
|------------------------------|--------|--|--|
| ын<br>                       | 111111 |  |  |

| Thermostat/Edit Schedule                                             | Termostat/Edytuj                                                       |
|----------------------------------------------------------------------|------------------------------------------------------------------------|
|                                                                      | namonogram                                                             |
| Mode                                                                 | Tryb                                                                   |
| Cool                                                                 | Chłodzenie                                                             |
| Heat                                                                 | Ogrzewanie                                                             |
| Auto                                                                 | Auto                                                                   |
| Day                                                                  | Dzień                                                                  |
| Sunday, Monday, Tuesday,<br>Wednesday, Thursday, Friday,<br>Saturday | niedziela, poniedziałek,<br>wtorek, środa, czwartek,<br>piątek, sobota |
| Start time                                                           | Godzina uruchomienia                                                   |
| Heat Setpoint                                                        | Nastawa temperatury                                                    |
| Empty                                                                | brak                                                                   |
| Remove                                                               | Usuń                                                                   |
| Submit                                                               | Zapisz                                                                 |

 Udało ci się zainstalować i zaprogramować Inteligentny Termostat Blaupunkt!

Dzięki aplikacji Secure4Home można również w łatwy sposób uzyskać dostęp do Termostatu i sterować temperaturą w domu za pomocą smartfona. Dzięki niej, przed powrotem do domu można go nagrzać lub po wyjściu z domu upewnić się, że ogrzewanie nie pozostało włączone.